# ಅಲ್ಪಸಂಖ್ಯಾತರ ಕಲ್ಯಾಣ ಇಲಾಖೆ Minority Welfare Department ವಿದ್ಯಾಸಿರಿ-ಊಟ ಮತ್ತು ವಸತಿ ಸಹಾಯಧನ ಯೋಜನೆ Vidyasiri - Food and Accomodation Assistance Scheme

### Step 1: Go to sevasindhu.karnataka.gov.in website and click on Departments & Services

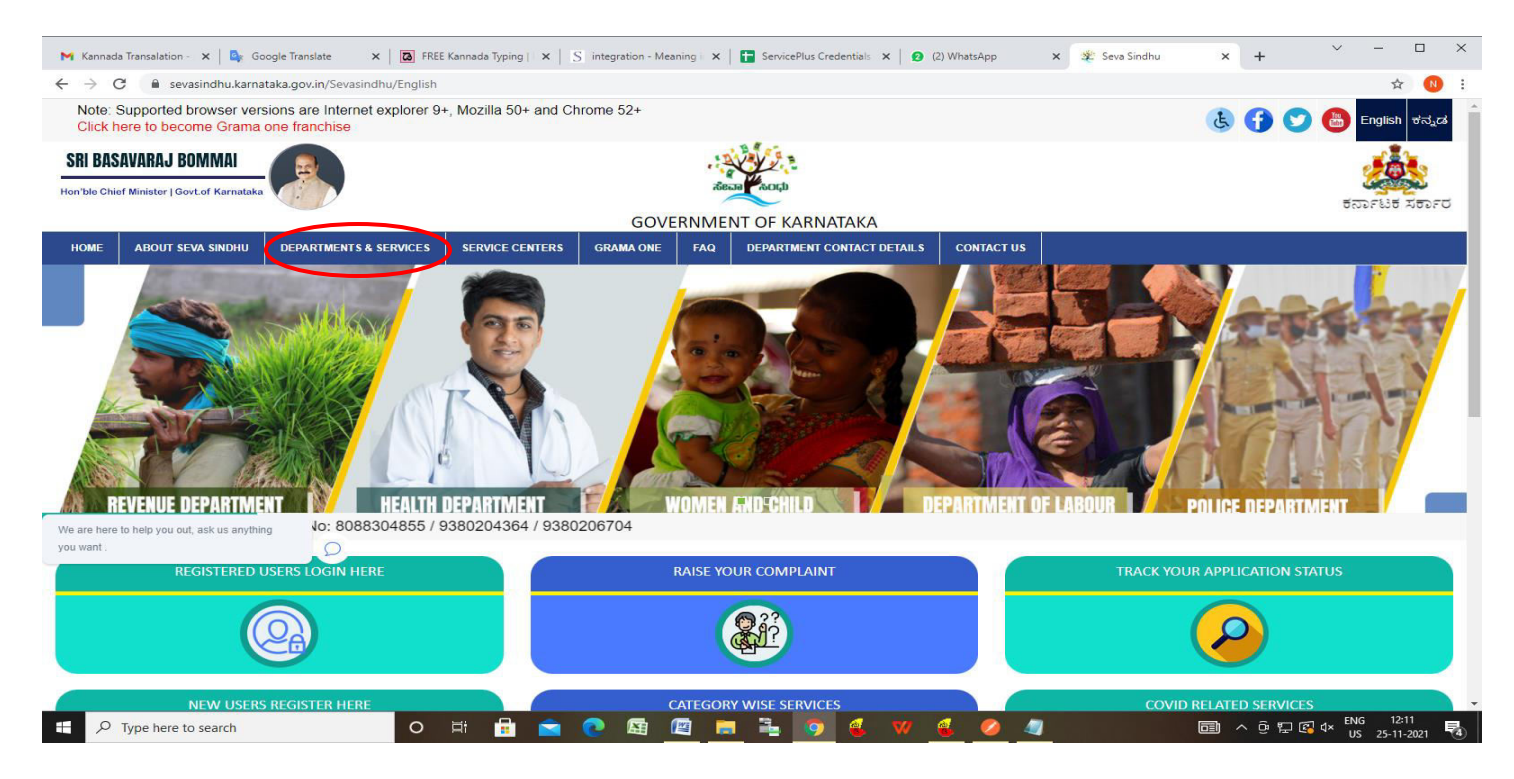

Step 2: Click on <u>Minorities Welfare Department</u> and select <u>Application for Vidyasiri-Food and Accommodation</u> <u>assistance scheme</u>. Alternatively, you can search for **Application for Vidyasiri-Food and Accommodation** assistance scheme in the <u>search option</u>

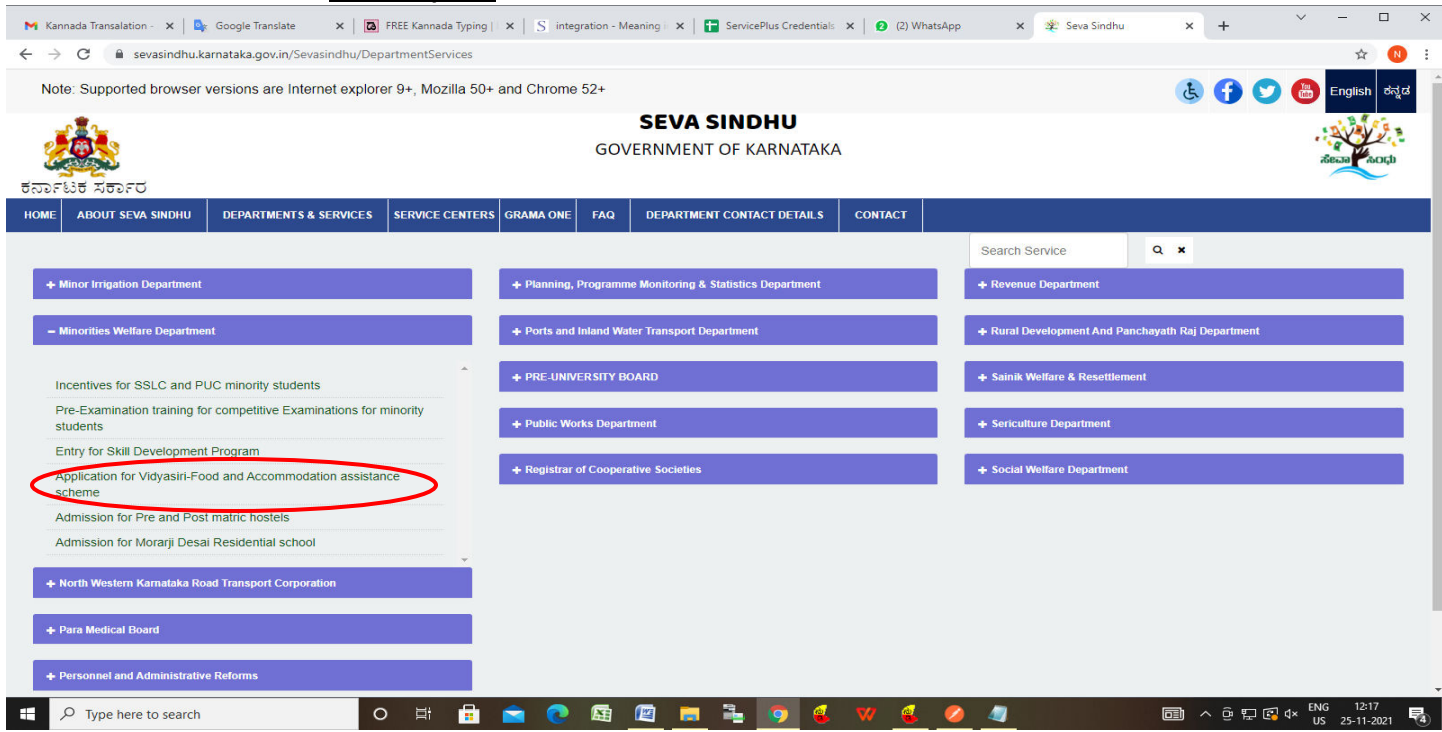

### Step 3 : Click on Apply online

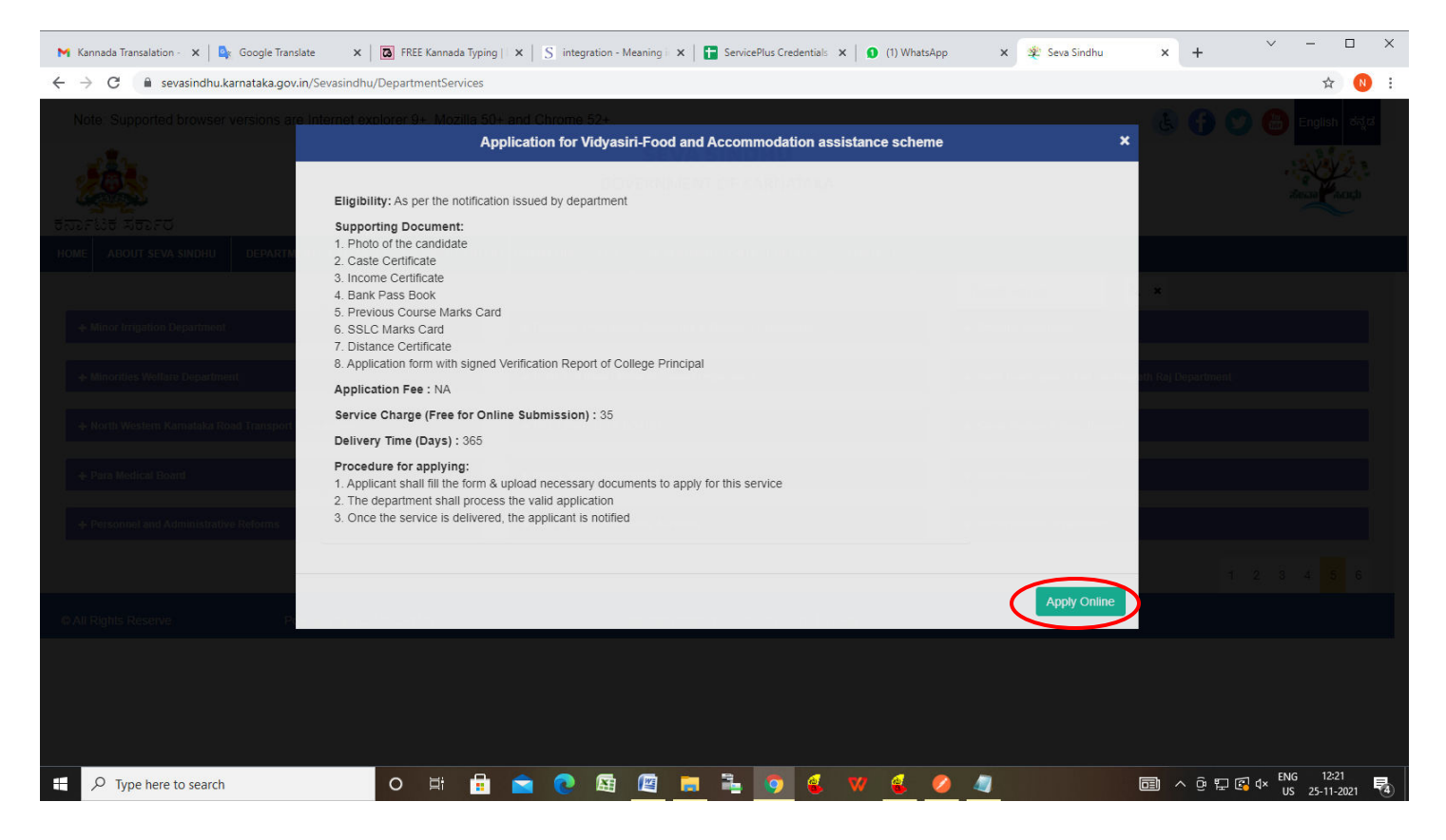

#### Step 4: Enter the username, password/OTP, captcha and click on Log In button

| M Inbox - nageshnmedcs@gma 🗙 🛛 🏂 Seva Sindhu 🗙                                       | S Apply For Service ×                   | 🧭 Conversion Result for 205cf4 🗙 📔 🚅 Online Video Cutter - Cu | tVic x   + • • - • ×                                    |
|--------------------------------------------------------------------------------------|-----------------------------------------|---------------------------------------------------------------|---------------------------------------------------------|
| $\leftarrow$ $\rightarrow$ C $($ a serviceonline.gov.in/karnataka/directApply.do?ser | viceId=1456                             |                                                               | 🕶 🚖 ℕ 🗄                                                 |
| 🗰 Apps M Gmail 💿 YouTube 🥂 Maps 🦐 ServicePlus-PreProd                                |                                         |                                                               |                                                         |
|                                                                                      | <ul> <li>9611106670</li> <li></li></ul> | <ul> <li>Ø GET OTP</li> <li>₫ 153836     </li> </ul>          |                                                         |
|                                                                                      | Forge                                   | of Password ?                                                 |                                                         |
|                                                                                      | Don't have an a                         | ccount? Register HERE                                         |                                                         |
|                                                                                      |                                         |                                                               |                                                         |
|                                                                                      | Hi 🔿 🚖 🖬                                |                                                               | Activate Windows<br>Go to Settings to activate Windows. |
| Search for anything                                                                  | H C 🖬 💹                                 |                                                               | ^ 면 맏 섹ッ 5/17/2021 ₹                                    |

## Step 5: Fill the Applicant Details and Applicant Address

| Apply for services<br>View Status of Application<br>Messages & Alerts | ಅಲ್ಪಸಂ<br>Minor<br>ವಿದ್ಯಾಸಿರಿ-ಊಟ ಕ<br>Vidyasiri - Food an                                                                      | ುಖ್ಯಾತರ ಕಲ್ಯಾಣ ಇಲಾಖೆ<br>'ity Welfare Department<br>ಮತ್ತು ವಸತಿ ಸಹಾಯಧನ ಯೋಜನೆ<br>Id Accomodation Assistance Scheme |
|-----------------------------------------------------------------------|----------------------------------------------------------------------------------------------------|----------------------------------------------------------------------------------------------------|
|                                                                       | Applicant Details                                                                                                    |                                                                                                    |
|                                                                       | Religion/ಧರ್ಮ *                                                                                                    |                                                                                                    |
|                                                                       |                                                                                                    | Christian/ ಕ್ರಶ್ಚಯನ್ 🗸                                                                                          |
|                                                                       | Name / ಹೆಸರು                                                                                                    | Crinstian/ ಕೃಷ್ಟಿಯನ್ 🔹 🗸                                                                                        |
|                                                                       | Name / ಹೆಸರು *<br>Gender/ಲಿಂಗ                                                                                                  | Crinstian, ಕೃಷ್ಣಿಯನ್<br>Nagesh N M<br>© Male/ಪುರುಷ                                                              |
|                                                                       | Name / ಹೆಸರು *<br>Gender/ಲಿಂಗ *                                                                                                | Christian, ಕ್ರಿಪ್ತಿಯನ್<br>Nagesh N M<br><ul> <li>Male/ಪುರುಷ</li> <li>Female/ಹೆಣ್ಣು</li> </ul>                   |
|                                                                       | Name / ಹೆಸರು *<br>Gender/ಲಿಂಗ *<br>Fathers Name / ತಂದೆಯ ಹೆಸರು *                                                                | Crinstian, ಕೃಷ್ಣಿಯನ್<br>Nagesh N M<br>© Male/ಪುರುಷ<br>O Female/ಹೆಣ್ಣು<br>gdf                                    |
|                                                                       | Name / ಹೆಸರು ೆ<br>Gender/ಲಿಂಗ<br>Fathers Name / ತಂದೆಯ ಹೆಸರು ೆ<br>Mothers Name / ತಾಯಿಯ ಹೆಸರು ೆ                                  | Christian, శ్రీశ్రీయనా ్<br>Nagesh N M<br>Male/వురుజi       O     Female/యేటుజi       gdf       dfg             |
|                                                                       | Name / ಹೆಸರು ೆ<br>Gender/ಲಿಂಗ<br>Fathers Name / ತಂದೆಯ ಹೆಸರು<br>Mothers Name / ತಾಯಿಯ ಹೆಸರು ೆ<br>Mobile Number / ಮೂಬೈಲ್ ಸಂಖ್ಯೆ ೆ | েনার্যান/ ৬ৃথুতের্জে ২<br>Nagesh N M                                                                            |

Step 6: Fill the 10<sup>th</sup> Std. or Equivalent Details and Present College details.

|                                      | 3ರಗಳು - 10th Std (    | or Equival | lent Details                                     |                                 |            |                     |   |
|--------------------------------------|-----------------------|------------|--------------------------------------------------|---------------------------------|------------|---------------------|---|
| Board/ಬೋರ್ಡ್ *                       |                       |            |                                                  | State Board                     |            |                     | ~ |
| Register (Hall Ticket) No./ನೊ        | ೋಂದಣಿ ಸಂಖ್ಯೆ *        |            |                                                  | 4353453                         |            |                     |   |
| Pass Year/ಉತ್ತೀರ್ಣವಾದ ವನ             | ರ್ಷ *                 |            |                                                  | 2021                            |            |                     |   |
| EKYC Purpose                         |                       |            |                                                  | 05-12-1988                      |            |                     |   |
|                                      |                       |            |                                                  |                                 |            |                     |   |
| ಪ್ರಸ್ತುತ ವ್ಯಾಸಂಗ ಮಾಡುತ್ತಿರ           | ರುವ ಕಾಲೇಜಿನ ವಿಕ       | ನರಗಳು - F  | Present College de                               | ails                            |            |                     |   |
| College Name / ಕಾಲೇಜಿನ ಹೆ            | ¦ಸರು * trt            |            |                                                  | College Address / ಕಾಲೇಜಿನ ವಿಳಾಸ | * ert      |                     |   |
| Course/ಕೋರ್ಸ್ '                      | etr                   |            |                                                  | Year/ವರ್ಷ <sup>*</sup>          | 2020       |                     |   |
| Admission / Reciept No/ಪ್ರವ<br>-     | ೇಶ ಸಂಖ್ಯೆ 34534       | 15         |                                                  | Receipt Date/ದಿನಾಂಕ             | 09/11/2021 |                     |   |
| Select the suitable/ಸೂಕ್ರವಾ<br>ಆರಿಸಿ | ದದನ್ನು 💿 Day          | Scholar    | <ul> <li>Residential</li> <li>College</li> </ul> | Mode of Education/ಶಿಕ್ಷಣದ ವಿಧಾನ | Regular    | O<br>Correspondance |   |
|                                      | ⊖ Host                | teller     |                                                  |                                 |            |                     |   |
| Distance from Native Place t         | to Present _4<br>ದಿಂದ |            |                                                  |                                 |            |                     |   |
| College (in Km)/ಸ್ವಂತ ಸ್ಥಳದ          |                       |            |                                                  |                                 |            |                     |   |

## Step 7: Fill the Details of Previous Year/Course/Class Passed, Details of Caste and Income and Bank Details

| Stiff Calubba about a alle                                                                                                    | ≾ /ಕೋರ್ನ್/ತರಗತಿ - Details of Previous Year/            | Course/Class Passed                                                                     |                         |
|----------------------------------------------------------------------------------------------------|--------------------------------------------------------|-----------------------------------------------------------------------------------------|-------------------------|
| Name of previous Course/Class                                                                                                    | s Passed/ಪಾಸಾದ ಹಿಂದಿನ ಕೋರ್ಸ್/ತರಗತಿ *                   | Rajesh                                                                                  |                         |
| Total Marks (Max)/ఒట్టు అంశా                                                                                                    | ಗಳು *                                                  | 656                                                                                     |                         |
| Marks Obtained/ಗಳಿಸಿದ ಅಂಕಗ                                                                                                    | (ಳು <sup>*</sup>                                       | 456                                                                                     |                         |
| Percentage/ಶೇಕಡವಾರು *                                                                                                    |                                                        | 56                                                                                      |                         |
| ಜಾತಿ ಮತ್ತು ಆದಾಯ ವಿವರಗಳ                                                                                                    | ல் - Details of Caste and Income                       |                                                                                         |                         |
| Caste Certificate Number/ಜಾತಿ                                                                                                    | 345345345                                              | Caste Certificate Issuing Date/জেওঁ                                                     | 08/11/2021              |
| ພັງພາຍເອ ພອງ ກົດໜຶ່                                                                                                    |                                                        | ವ್ರಮಾಣ ಪತ್ರ ನೀಡದ ದನಾರಕ                                                                  |                         |
| Casta Cartificata Isouing Blace                                                                                                    |                                                        | C. ALTERARY (COLOGICALLE)                                                               | EA                      |
| Caste Certificate Issuing Place/<br>ಪ್ರಮಾಣ ಪತ್ರ ನೀಡಿದ ಸ್ಥಳ                                                                                                    | BENGALURU URBAN                                        |                                                                                         | 74                      |
| Caste Certificate Issuing Place/<br>ಪ್ರಮಾಣ ಪತ್ರ ನೀಡಿದ ಸ್ಥಳ<br>Income Certificate Number/ಅದ                                                                                                    | BENGALURU URBAN<br>තරා 435345345                       | Income Certificate Issuing Date/                                                        | 01/11/2021              |
| Caste Certificate Issuing Place/<br>ಪ್ರಮಾಣ ಪತ್ರ ನೀಡಿದ ಸ್ಥಳ<br>Income Certificate Number/ಅದ<br>ಪ್ರಮಾಣ ಪತ್ರದ ಸಂಖ್ಯೆ *                                                                                            | BENGALURU URBAN<br>170 ໝ 435345345                     | income Certificate Issuing Date/<br>ಆದಾಯ ಪ್ರಮಾಣ ಪತ್ರ ನೀಡಿದ<br>ದಿನಾಂಕ                    | 01/11/2021              |
| Caste Certificate Issuing Place<br>ಪ್ರಮಾಣ ಪತ್ರ ನೀಡಿದ ಸ್ಥಳ<br>Income Certificate Number/ಅದ<br>ಪ್ರಮಾಣ ಪತ್ರದ ಸಂಖ್ಯೆ<br>Income Certificate Issuing Place<br>ಆದಾಯ ಪ್ರಮಾಣ ಪತ್ರ ನೀಡಿದ                                 | BENGALURU URBAN<br>435345345<br>e/<br>ಶ್ರೇ             | Income Certificate Issuing Date/<br>ಆದಾಯ ಪ್ರಮಾಣ ಪತ್ರ ನೀಡಿದ<br>ದಿನಾಂಕ '<br>Income/ಆದಾಯ   | 01/11/2021              |
| Caste Certificate Issuing Place,<br>ಪ್ರಮಾಣ ಪತ್ರ ನೀಡಿದ ಸ್ಥಳ *<br>Income Certificate Number/ಆದ<br>ಪ್ರಮಾಣ ಪತ್ರದ ಸಂಖ್ಯೆ *<br>Income Certificate Issuing Plac<br>ಆದಾಯ ಪ್ರಮಾಣ ಪತ್ರ ನೀಡಿದ                             | BENGALURU URBAN<br>435345345<br>el<br>ಸ್ಥಳ             | Income Certificate Issuing Date/<br>ಆದಾಯ ಪ್ರಮಾಣ ಪತ್ರ ನೀಡಿದ<br>ದಿನಾಂಕ<br>Income/ಆದಾಯ     | 01/11/2021              |
| Caste Certificate Issuing Place<br>ಪ್ರಮಾಣ ಪತ್ರ ನೀಡಿದ ಸ್ವಳ<br>Income Certificate Number/ಅದ<br>ಪ್ರಮಾಣ ಪತ್ರದ ಸಂಖ್ಯೆ<br>Income Certificate Issuing Place<br>ಆದಾಯ ಪ್ರಮಾಣ ಪತ್ರ ನೀಡಿದ<br>ಬ್ಯಾಂರಿಕಿನ ವಿವರಗಳು - Bank De | BENGALURU URBAN<br>435345345<br>e/<br>ಶ್ವೇಳ್<br>stails | Income Certificate Issuing Date/<br>ಆದಾಯ ಪ್ರಮಾಣ ಪತ್ರ ನೀಡಿದ<br>ದಿನಾಂಕ '<br>Income/ಆದಾಯ ' | 01/11/2021 III<br>12000 |

Step 8: Verify the details. If details are correct, select the checkbox ("I Agree"), enter captcha& Submit

| ವಿದ್ಯಾರ್ಥಿಶ್ಯಕ್ಷಣಿಕ ವರ್ಷ                                                                                                    |
|----------------------------------------------------------------------------------------------------|
| Date/ದಿನಾಂಕ<br>Place/ನ ಳ                                                                                                    |
| Signature of the Principal<br>(With College Seal)/ಪ್ರಾಂಶುಪಾಲರ ಸಹಿ<br>(ಕಾಲೆೇ ಜು ಮುದ್ರೆಯೊಂದಿಗೆ)<br>☑ I Agree                                                                                                    |
| Note # port                                                                                                    |
| NOLE - ನುಂಡನು.<br>Applicants are required to submit the form and take a print of the preview of the application generated. This printed copy of the application needs to<br>be signed by the Headmaster of the school and uploaded in the annexure. ಅರ್ಜಿದಾರರು ಫಾರ್ಮ್ ಅನ್ನು ಸಲ್ಲಿಸಬೇಕು ಮತ್ತು ರಚಿಸಿದ ಅಪ್ಲಿಕೇಶನ್<br>ಪೂರ್ವವೀಕ್ಷಣೆಯ ಮುದ್ರಣವನ್ನು ತೆಗೆದುಕೊಳ್ಳಬೇಕಾಗುತ್ತದೆ. ಅರ್ಜಿಯ ಈ ಮುದ್ರಿತ ನಕಲನ್ನು ಶಾಲೆಯ ಮುಖ್ಯೋಪಾಧ್ಯಾಯರು ಸಹಿ ಮಾಡಿ<br>ಅನುಬಂಧದಲ್ಲಿ ಅಪ್ಲೋಡ್ ಮಾಡಬೇಕಾಗುತ್ತದೆ.                        |
| Note - ನುರಿದನು.<br>Applicants are required to submit the form and take a print of the preview of the application generated. This printed copy of the application needs to be signed by the Headmaster of the school and uploaded in the annexure. ಅರ್ಜಿದಾರರು ಫಾರ್ಮ್ ಅನ್ನು ಸಲ್ಲಿಸಬೇಕು ಮತ್ತು ರಚಿಸಿದ ಅಪ್ಲಿಕೇಶನ್ ನ ಪೂರ್ವವೀಕ್ಷಣೆಯ ಮುದ್ರಣವನ್ನು ತೆಗೆದುಕೊಳ್ಳಬೇಕಾಗುತ್ತದೆ. ಅರ್ಜಿಯ ಈ ಮುದ್ರಿತ ನಕಲನ್ನು ಶಾಲೆಯ ಮುಖ್ಯೋಪಾಧ್ಯಾಯರು ಸಹಿ ಮಾಡಿ ಅನುಬಂಧದಲ್ಲಿ ಅಪ್ <b>ಲೋಡ್ ಮಾಡಬೇಕಾಗುತ್ತದೆ.</b><br>Word verification |

**Step 9:** A fully filled form will be generated for user verification, If you have any corrections click on **Edit** option, Otherwise proceed to **Attach Annexures** 

| 🗙 Kannada Transalati 🗙 🛛 🧟 | ogle Translate | e 🗙   🗖 FREE Kannada Typi 🗙   S integration - Mean     | 🗙   🚼 ServicePlus Creden 🗙   🧕 (5) WhatsApp 🛛 🗙 🕸 Seva Si    | ndhu 🗙 🥱 Ser | rvicePlus- Applic × +    | - 0                       | × |
|----------------------------|----------------|--------------------------------------------------------|--------------------------------------------------------------|--------------|--------------------------|---------------------------|---|
| ← → C 🗎 sevasindhuser      | rvices.karna   | taka.gov.in/applyPageForm.do                           |                                                              |              |                          | ◎ ☆ ℕ                     | : |
| Serv<br>Metadata-based in  | tegrated eSe   | PIUS<br>rvice Delivery Framework                       |                                                              |              |                          | सन्यमेव जपते              | Î |
| Menu                       |                | ≡                                                      |                                                              |              | 🏳 Themes 🥆 Language 👻    | Nagesh N M 🔻              |   |
| 嶜 Manage Profile           | <              | Application not yet submitted. To proceed click on the | ppropriate button available at the bottom of this page       |              |                          |                           |   |
| Apply for services         | *              |                                                        |                                                              |              |                          |                           |   |
| View Status of Application | <              | Applicant Details                                      |                                                              |              |                          |                           |   |
| Messages & Alerts          | <              | Religion/ಧರ್ಮ :                                        | Christian/ಕ್ರಿಶ್ಚಿಯನ್                                        |              |                          |                           |   |
|                            |                | Name / ಹೆಸರು :                                         | Nagesh N M                                                   |              |                          |                           |   |
|                            |                | Gender/ಲಿಂಗ :                                          | Male/ಪುರುಷ                                                   |              |                          |                           |   |
|                            |                | Fathers Name / ತಂದೆಯ ಹೆಸರು :                           | gdf                                                          |              |                          |                           |   |
|                            |                | Mothers Name / ತಾಯಿಯ ಹೆಸರು :                           | dfg                                                          |              |                          |                           |   |
|                            |                | Mobile Number / ಮೊಬೈಲ್ ಸಂಖ್ಯೆ :                        | 9956253522                                                   |              |                          |                           |   |
|                            |                | E-Mail / ಇಮೇಲ್ :                                       | govindgowda6@gmail.com                                       |              |                          |                           |   |
|                            |                | Applicant Address                                      |                                                              |              |                          |                           |   |
|                            |                | Address Line 1/ವಿಳಾಸ ಸಾಲು 1 :                          | krishna temple street, htrtr, htrtr, htrtr, htrtr            |              |                          |                           |   |
|                            |                | Address Line 2/ವಿಳಾಸ ಸಾಲು 2 :                          | htrtr                                                        |              |                          |                           |   |
|                            |                | Address Line 3/ವಿಳಾಸ ಸಾಲು 3 :                          | krishna temple street, htrtr, htrtr, htrtr, htrtr, htrtr, 54 |              |                          |                           |   |
|                            |                | Country/ದೇಶ :                                          | India                                                        |              |                          |                           |   |
| Type here to search        |                | o 🛱 🔒 🖻 📀                                              | 🖴 🖳 🗎 🧿 🌜 🛛 <u> 🎸</u>                                        | 4            | 💼 ^ @ 🗊 🖪 ላ <sup>1</sup> | NG 12:32<br>US 25-11-2021 | 4 |

Step 10 : Click on Attach Annexures

| 🗙 Kannada Transalati 🗙 🔤 Google Translat | e 🗙 🛛 🖪 EREE Kannada Tyru 🗙 🗍 S. integration - Mea                                          | n x 🗖 ServicePlus Creden x 🙆 (5) WhatsAnn x 🖉 Seva Sindhu x ServicePlus-Annlis x + 🗸 –                                                     | o x        |
|------------------------------------------|---------------------------------------------------------------------------------------------|----------------------------------------------------------------------------------------------------|------------|
| ← → C  sevasindhuservices.karna          | taka.gov.in/applyPageForm.do                                                                |                                                                                                    | <b>N</b> : |
|                                          | ಮತ್ತು ಇಲಾಖೆಯ ಕ್ರಮಕ್ಕೆ ನಾನು ಜವಾಬ್ಮಾರನಾಗಿರುತ್ತೆ                                               | ಕನ.                                                                                                    |            |
|                                          | ಕಾಲೇಜು ಪ್ರಾಂಶುಪಾಲರಿಂ                                                                        | ದ ಪರಿಶೀಲನಾ ವರದಿ - Verification Report by College Principal                                                                                 |            |
|                                          | This is to certify that the information above is verified in                                | d with the records and found to be correct. He / She is a bonafide student of our college studying<br>(Course & Course Year) during        |            |
|                                          | ಮೇಲಿನ ಮಾಹಿತಿಯನ್ನು ದಾಖಲೆಗಳೊಂದಿಗೆ ಪರಿಶೀಲಿ?<br>(ಕೋರ್ಸ್ & ಕೋ                                    | ಸಲಾಗಿದೆ ಮತ್ತು ಅದು ಸರಿಯಾಗಿದೆ ಎಂದು ದೃಡೀಕರಿಸಲಾಗಿದ್ದು, ಅವನು / ಅವಳು ನಮ್ಮ ಕಾಲೇಜಿನಲ್ಲಿ ಕಲಿಯುತ್ತಿರುವ ವಿದ್ಯಾರ್ಥಿ<br>ಸ್F ವರ್ಷ) ಸಮಯದಲ್ಲಿಶೈಕ್ಷಣಿಕ ವರ್ಷ |            |
|                                          | Date/ದಿನಾಂಕ<br>Place/ಸ್ಥಳ                                                                   |                                                                                                    |            |
|                                          | Signature of the Principal<br>(With College Seal)/ಪ್ರಾಂಶುಪಾಲರ ಸಹಿ<br>(ಕಾಲೇಜು ಮುದ್ರೆಯೊಂದಿಗೆ) |                                                                                                    |            |
|                                          | I Agree :                                                                                   | Yes                                                                                                    |            |
|                                          | Additional Details                                                                          |                                                                                                    |            |
|                                          | Apply to the Office                                                                         | District Minority welfare Department( DISTRICT - BELAGAVI )                                                                                |            |
|                                          | Draft Reference No :                                                                        | Draft_MD004\$/2021/00021                                                                                                    | 1          |
|                                          | 25/11/2021 12:33:04 IST                                                                     | http://sevasindhuservices.karnataka.                                                                                                    | gov.in     |
|                                          |                                                                                             | Attach Annexure B Edit Cancel C Click here to initiate new application                                                                     |            |
|                                          |                                                                                             |                                                                                                    |            |
| Type here to search                      | o 🛱 🔂 🕿 📀                                                                                   | 📓 🧧 📑 🦻 🔞 💔 🔞 🦉 🥼 🖉                                                                                                    | 021 📲      |

#### Step 11: Attach the annexures and click on Save Annexures

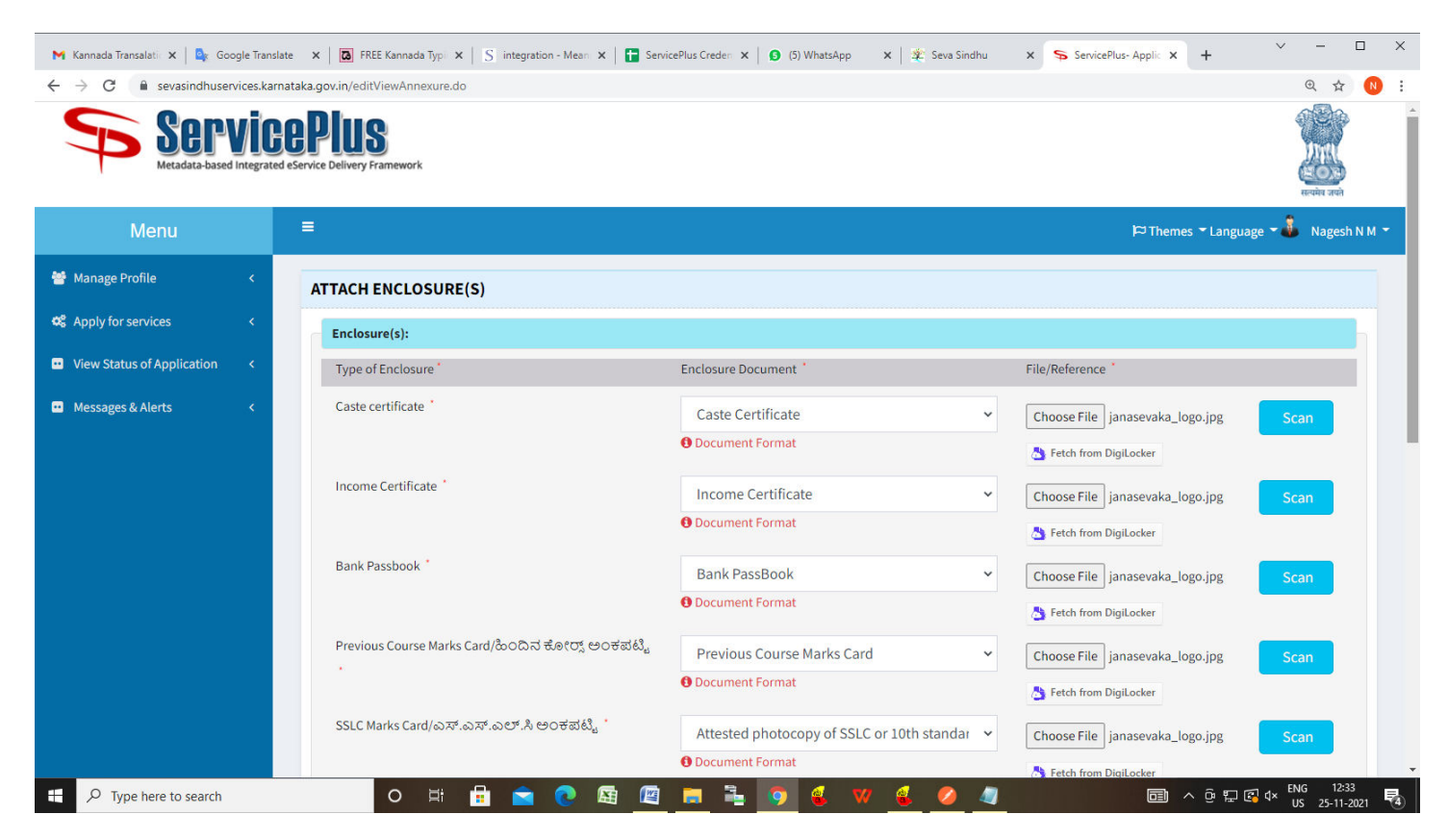

| sevasindnuservices.kamataka.gi | ov.in/editviewAnnexure.do                                           |                                                |                                 | <u> </u> |
|--------------------------------|---------------------------------------------------------------------|------------------------------------------------|---------------------------------|----------|
|                                |                                                                     | Document Format                                | 🍐 Fetch from DigiLocker         |          |
|                                | Previous Course Marks Card/ಹಿಂದಿನ ಕೋರ್ಸ್ ಅಂಕಪಟ್ಟಿ                   | Previous Course Marks Card                     | Choose File janasevaka_logo.jpg | Scan     |
|                                |                                                                     | <ol> <li>Document Format</li> </ol>            | 为 Fetch from DigiLocker         |          |
|                                | SSLC Marks Card/ಎಸ್.ಎಸ್.ಎಲ್.ಸಿ ಅ೦ಕಪಟ್ಟಿ '                           | Attested photocopy of SSLC or 10th standar 🗸   | Choose File janasevaka_logo.jpg | Scan     |
|                                |                                                                     | Document Format                                |                                 |          |
|                                | Distance Certificate/ಸ್ಯಂತ ಸ್ಥಳದಿಂದ ಕಾಲೇಜಿಗಿರುವ<br>ದೂರದ ಪ್ರಮಾಣ ಪತ್ತ | Distance Certificate ~                         | Choose File janasevaka_logo.jpg | Scan     |
|                                |                                                                     | ODocument Format                               | Betch from DigiLocker           |          |
|                                | Application form with signed Verification Report of                 | Application form with signed Verification Re 👻 | Choose File janasevaka_logo.jpg | Scan     |
|                                | ಮಾಡಿದ ಪರಿಶೀಲನಾ ವರದಿಯೊಂದಿಗೆ ಅರ್ಜಿ ನಮೂನೆ                              | Document Format                                | Fetch from DigiLocker           |          |
|                                | Photo of the candidate/ವಿದ್ಯಾ ರ್ಥಿ ಫೋಟೋ *                           | Photo of the applicant                         | Choose File janasevaka_logo.jpg | Scan     |
|                                |                                                                     | ODocument Format                               | Setch from DigiLocker           |          |
|                                | Other                                                               | Other ~                                        | Choose File janasevaka_logo.jpg | Scan     |
|                                |                                                                     | Document Format                                |                                 |          |
|                                |                                                                     | Document Name                                  |                                 |          |
|                                |                                                                     | Save Annexur                                   | e 🛛 📽 Cancel 🗲 Back             |          |
|                                |                                                                     |                                                |                                 |          |
|                                |                                                                     |                                                |                                 |          |

Step 12 :Saved annexures will be displayed and click on eSign and Submit to proceed.

| → C |                                                                                                    | acinceria sceler v D marandh v v sea sinning v d senterios Abbir v L                  |              |   |
|-----|----------------------------------------------------------------------------------------------------|---------------------------------------------------------------------------------------|--------------|---|
|     |                                                                                                    |                                                                                       |              |   |
| An  | nexure list                                                                                                    |                                                                                       |              |   |
|     |                                                                                                    |                                                                                       |              |   |
| 1)  | Caste certificate                                                                                                    | Caste Certificate                                                                     |              |   |
| 2)  | Income Certificate                                                                                                    | Income Certificate                                                                    |              |   |
| 3)  |                                                                                                    | Dalik Passbook                                                                        |              |   |
| 4)  | Previous Course Marks Card/ಹಂದನ ಕೋಂಗ್ಸ್ ಅಂಕಪಟ್ಟ                                                                                           | Previous Course Marks Card                                                            |              |   |
| 5)  | SSLC Marks Card/ಎಸ್.ಎಲ್.ಸಿ ಅಂಕಪಟ್ಟಿ                                                                                                    | Attested photocopy of SSLC or 10th standard marks card duly attested by the Principal |              |   |
| 6)  | Distance Certificate/ಸ್ವಂತ ಸ್ಥಳದಿಂದ ಕಾಲೇಜಿಗಿರುವ ದೂರದ<br>ಪ್ರಮಾಣ ಪತ್ರ                                                                       | Distance Certificate                                                                  |              |   |
| 7)  | Application form with signed Verification Report of College<br>Principal/ಕಾಲೇಜು ಪ್ರಾಂಶುಪಾಲರ ಸಹಿ ಮಾಡಿದ ಪರಿಶೀಲನಾ<br>ವರದಿಯೊಂದಿಗೆ ಅರ್ಜಿ ನಮೂನೆ | Application form with signed Verification Report of College Principal                 |              |   |
| 8)  | Photo of the candidate/ವಿದ್ಯಾ ರ್ಥಿ ಪೋಟೋ                                                                                                   | Photo of the applicant                                                                |              |   |
| 9)  | Other                                                                                                    | Other (rty)                                                                           |              |   |
| Ad  | ditional Details                                                                                                    | istrict Minority welfare Department( DISTRICT - BELAGAVI )                            |              |   |
| Dra | aft Reference No :                                                                                                    | ND0045210000010                                                                       |              |   |
|     |                                                                                                    | E eSign and Submit & Cancel                                                           |              |   |
| h   | o 🛱 🔒 🔁 🖪 (                                                                                                    | 🔄 🐂 📲 🧿 🔮 🖤 🥞 🥔 🥼 🐻 🖬 🖾 🕼 🕼 🕼 🕼 🕼                                                     | 36<br>2021 🛃 | Ţ |

**Step 13 :** Click on I agree with above user consent and eSign terms and conditions and Select authentication type to continue and Click on **OTP** 

| 🗙 Kannada Transalatii 🗴   💁 Google Translate 🛛 x   🔯 FREE Kannada Typi 🗙   S integration - Meani 🗙   🚼 ServicePlus Credeni 🗙   🧕 WhatsApp 🛛 x   🏂 Seva Sindhu 🗙 🥵 Ser                                                                                                    | vicePlus- Applic 🗙 🕂 | - 🗆 ×      |
|----------------------------------------------------------------------------------------------------|----------------------|------------|
| ← → C                                                                                                    | G                    | ચ 🕁 N :    |
|                                                                                                    |                      |            |
|                                                                                                    |                      |            |
| Consent Authentication Form                                                                                                    |                      |            |
|                                                                                                    |                      |            |
| 2) I hereby state that I have no objection in authenticating myself with Aadhaar based authentication system and consent to providing                                                                                                    |                      |            |
| 3) my Aadhaar number along with the authentication details for the purposes of availing "Application for Vidyasiri-Food and                                                                                                    |                      |            |
| <ul> <li>Accommodation assistance scheme - Minority Welfare Department" by eSigning Application form and Enclosure(s). I</li> </ul>                                                                                                    |                      |            |
| 5) understand that the OTP1 provide for authentication shall be used only for authenticating my identity through the Aadhaar<br>Authentication system for a behaviore more able to a behaviore and the action of the action and the action of the authentication of the action and the action of the action and the action of the action action of the action action action ac |                      |            |
| <ul> <li>(i) (DSC) for this specific transaction and for or other purposes. For the creation of DSC   understand that the onlines that I have</li> </ul>                                                                                                    |                      |            |
| closen are the ones that shall be populated in the DSC generated by the CA and I provide my consent for the same. I also                                                                                                    |                      |            |
| 7) understand that the following fields in the DSC generated by the CA are mandatory and I give my consent for using the Aadhaar                                                                                                    |                      |            |
| provided e-KYC information to populate the corresponding fields in the DSC.                                                                                                    |                      |            |
| 81                                                                                                    |                      |            |
| 1. Common Name (name as obtained from e-KYC)                                                                                                    |                      |            |
| 2. Unique Identifier (hash of Aadhaar number)                                                                                                    |                      |            |
| 3. Pseudonym (unique code sent by UIDAI in e-KYC response)                                                                                                    |                      |            |
| 4. State or Province (state as obtained from e-KYC)                                                                                                    |                      |            |
| 5. Postal Code (postal code as obtained from e-KYC)                                                                                                    |                      |            |
| 6. Telephone Number (hash of phone as obtained from e-KYC) Anr                                                                                                    |                      |            |
| Lunderstand that ConviceDlus shall oncure accurate and confidentiality of my personal identity data provided for the average of                                                                                                    |                      |            |
| Adhar based authentication.                                                                                                    |                      |            |
|                                                                                                    |                      |            |
| 💜 🖬 I agree with above user consent and eSign terms and conditions                                                                                                    |                      |            |
|                                                                                                    |                      |            |
| Select authentication type to continue                                                                                                    |                      |            |
|                                                                                                    |                      |            |
| OTP Divitioad Document                                                                                                    | Cancel               |            |
|                                                                                                    |                      |            |
|                                                                                                    | TNC                  | 12:36      |
| 📑 🔎 Type here to search 🕐 🕂 📅 📉 🕐 🛍 🖳 👼 🏝 妸 🔮 🦁 🧶 🥒                                                                                                    | 💼 ^ @ 🖬 🕼 🕸 US       | 25-11-2021 |
|                                                                                                    |                      |            |

#### Step 14: Enter Aadhaar Number and click on get OTP

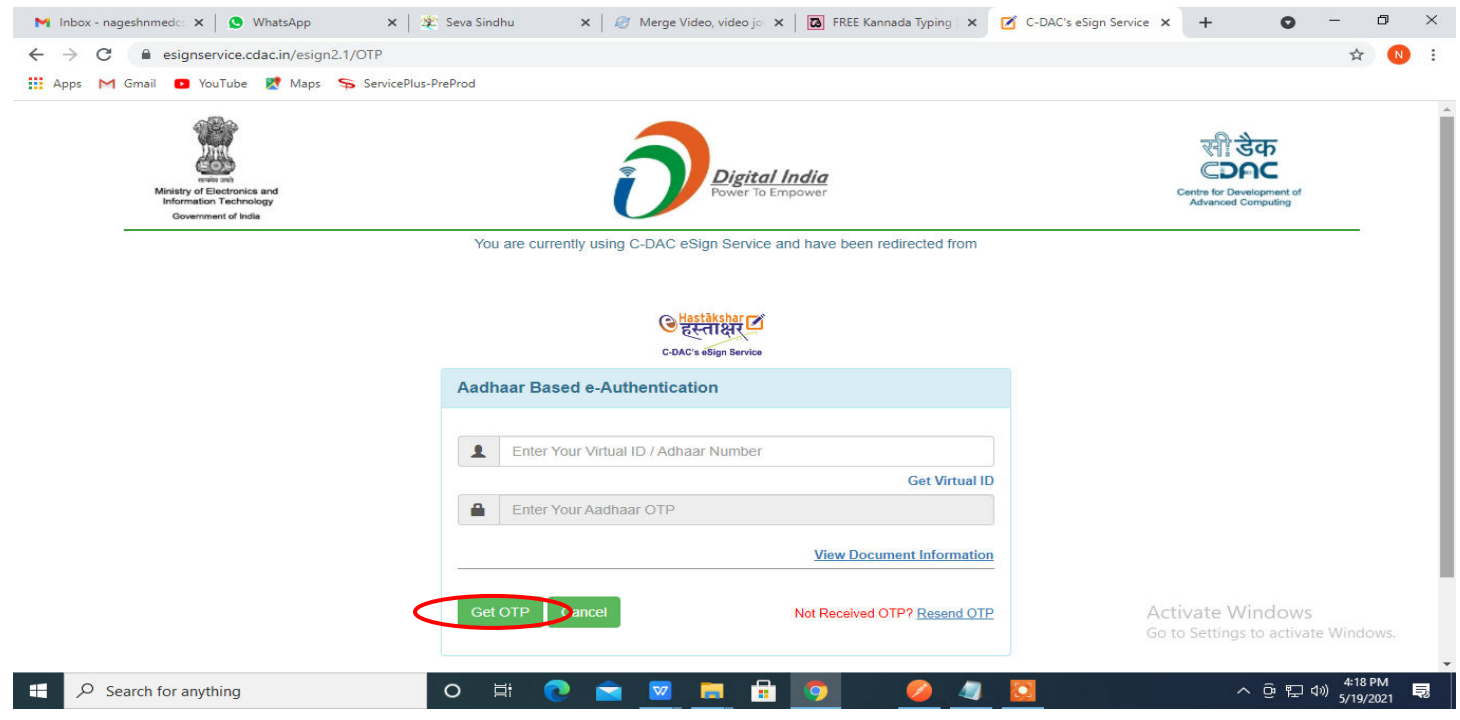

### Step 15 : Enter OTP and click on Submit

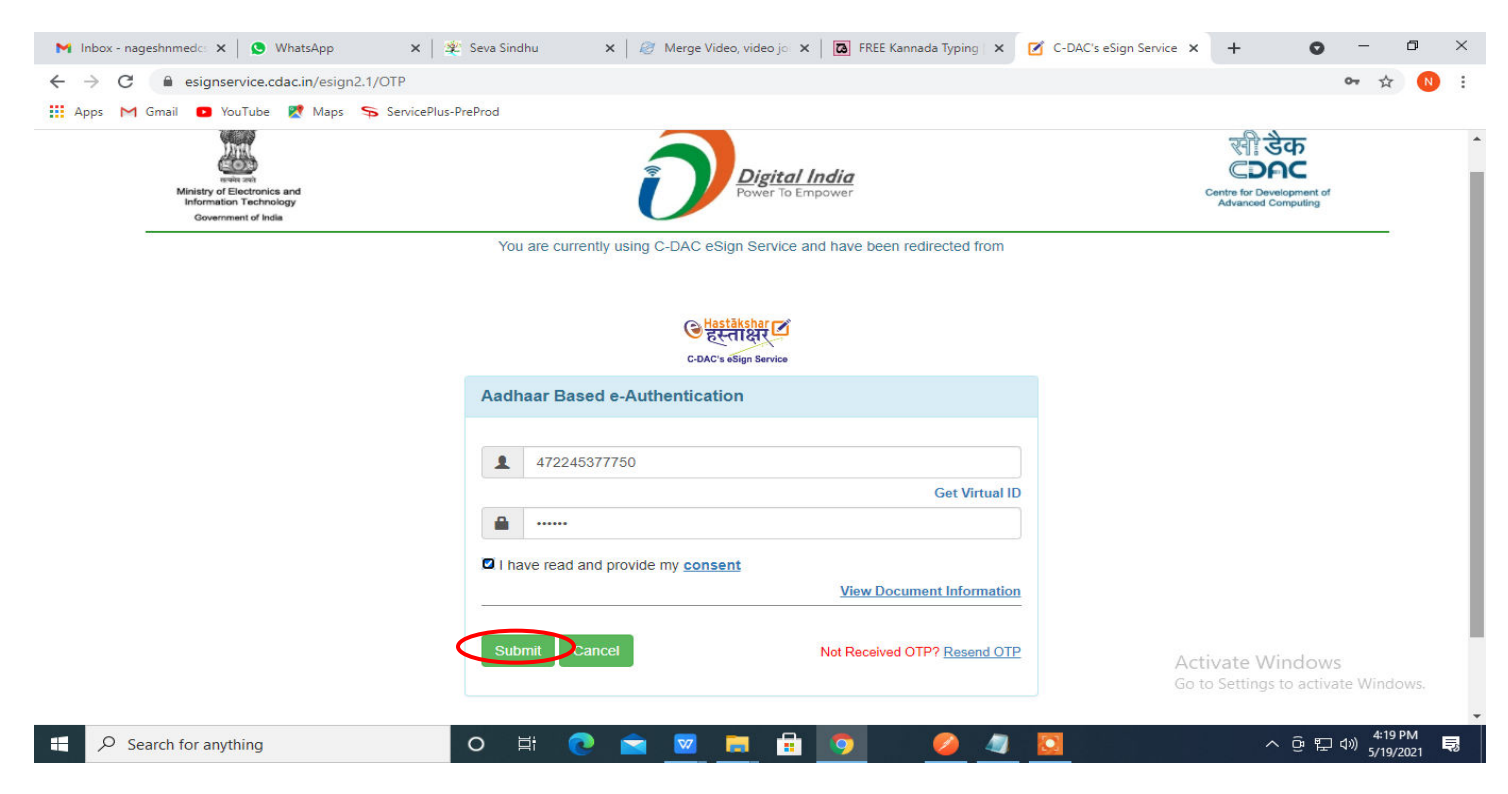

**Step 16** : After Submit is successful , Acknowledgement will be generated. Acknowledgement consists of applicant details, application details.

| WPS Office P08025210000049.pdf 🖵 • +                                                                                                    |                                                                        |                                                            |                                 | 💷 🤇 Sign in 😫 🞯 Go Premium 🛛 🗕 🗗 🗙                                                                                         |
|----------------------------------------------------------------------------------------------------|------------------------------------------------------------------------|------------------------------------------------------------|---------------------------------|----------------------------------------------------------------------------------------------------|
| ≡ Menu ∨ 🗁 🖻 🖨 🍤 ं マ 🛛 Home Insert Comment Edit Page                                                                                                    | Protect Tools                                                          |                                                            |                                 | 2 🖒 💿 🗉 🔿                                                                                                    |
| Edit PDF     T Add Text       Edit Content " Sinsert pictures     Change fluid " Crutering Change fluid " Crutering Change fluid " Cruterin | pp Page Split Page Header and Footer Ba                                | ckground * Watermark * Attachment Link * A                 | H C:<br>Add Bookmark Feedback * | Close                                                                                                    |
|                                                                                                    |                                                                        |                                                            |                                 | • ==                                                                                                    |
|                                                                                                    |                                                                        | 1 1 1 1 1 1 1 1 1 1 1 1 1 1 1 1 1 1 1                      |                                 | Ð                                                                                                    |
|                                                                                                    | 9                                                                      | <b>@</b> .                                                 |                                 | Ľ                                                                                                    |
|                                                                                                    |                                                                        |                                                            |                                 | D                                                                                                    |
| 0                                                                                                    | ಕರ್ನಾಟ                                                                 | ಚಕ ಸರ್ಕಾರ                                                  |                                 | E                                                                                                    |
| 8                                                                                                    | Sakala Acknowle                                                        | edgement/పణల స్విర్మశి                                     |                                 | Ę                                                                                                    |
|                                                                                                    | Office Name /ಕಛೇರಿ ಹೆಸರು                                               | Minority Welfare Department                                |                                 | é                                                                                                    |
| . For                                                                                                    | Sakala No/ಸಕಾಲ ಸಂಖ್ಯೆ                                                  | MD802S210000049                                            |                                 | 25                                                                                                    |
|                                                                                                    | Application Date /ಅರ್ಜಿಯ ದನಾಂಕ                                         | 27/09/2021                                                 |                                 | E                                                                                                    |
|                                                                                                    | Service Requested / ವಿನಂತಿಸಿದ ಸೇವೆ                                     | Accommodation assistance scheme                            |                                 | 8                                                                                                    |
|                                                                                                    | Applicant Name /ಅರ್ಜಿದಾರರ ಹೆಸರು                                        | Harish Ravindra Kaddimani                                  |                                 | j=t                                                                                                    |
|                                                                                                    | Applicant Address /ಅರ್ಜೆದಾರರ ವಿಳಾಪ                                     | Test, Test<br>APMC Yard PS, Ballari, Kamataka, 562131      |                                 |                                                                                                    |
|                                                                                                    | Mobile No /ಮೊಬೈಲ್ ಸಂಖ್ಯೆ                                               | 1231231231                                                 |                                 |                                                                                                    |
|                                                                                                    | Documents Submitted                                                    | Type of Document(s)<br>document(s) Attached                |                                 |                                                                                                    |
|                                                                                                    | /ದಾಖಲಾತಿಗಳನ್ನು ಸಲ್ಲಿಸಿದ ಮಾಹಿತಿ                                         | Photograph Photograph                                      |                                 |                                                                                                    |
|                                                                                                    | A                                                                      | Photo Identity Proof Voter Id old3                         |                                 |                                                                                                    |
|                                                                                                    |                                                                        | Address proor Address Ground                               |                                 |                                                                                                    |
|                                                                                                    | Payment Status /ಪಾವತಿ ಸ್ಥಿತಿ                                           | Payment Paid Successfully/ಪಾವತಿ ಯಶಸ್ವಿಯಾಗಿ<br>ಪಾವತಿಸಲಾಗಿದೆ |                                 |                                                                                                    |
|                                                                                                    | Payment Mode /ಪಾವತಿ ವಿಧಾನ                                              | Cash g como co                                             |                                 |                                                                                                    |
|                                                                                                    | Transaction ID /ವೃವಹಾರ ಐಡಿ                                             | Not Applicable/ಅನ್ವಯಸುವುದಿಲ್ಲ                              |                                 |                                                                                                    |
|                                                                                                    | Transaction Date and Time /ವೃವಹಾರ ದಿನಾಂಕ                               | 27/09/2021                                                 |                                 |                                                                                                    |
|                                                                                                    | Transaction Reference Number / ನೃವಹಾರ<br>ಉಲ್ಲೇಖ ಸಂಖ್ಯೆ (As applicable) | test                                                       |                                 |                                                                                                    |
|                                                                                                    | Total Amount Paid /ಒಟ್ಟು ಪಾವತಿಸಿದ ಮೊಕ್ತ                                | 450.0                                                      |                                 |                                                                                                    |
|                                                                                                    | Application Fee /88%5 then                                             | 450                                                        |                                 | - 00<br>- 52                                                                                                    |
| III Navigation K < 1/2 >>> ← →                                                                                                    |                                                                        | 김 ⓒ                                                        |                                 |                                                                                                    |
| Type here to search O 🛱 🔒                                                                                                    | 😫 💽 😫 📒                                                                | i 🔁 🧕 🖌 🖌 🧕                                                |                                 | □ ^ <sup>0</sup> / <sub>2</sub> □ <sup>4</sup> <sup>NNG</sup> <sup>1242</sup><br>US 25-11-2021 <sup>3</sup> / <sub>4</sub> |

**Step 17 :** To download the certificate, go to the **sevasindhu.karnataka.gov.in** and click on **<u>Registered Users</u>** <u>Login Here</u>

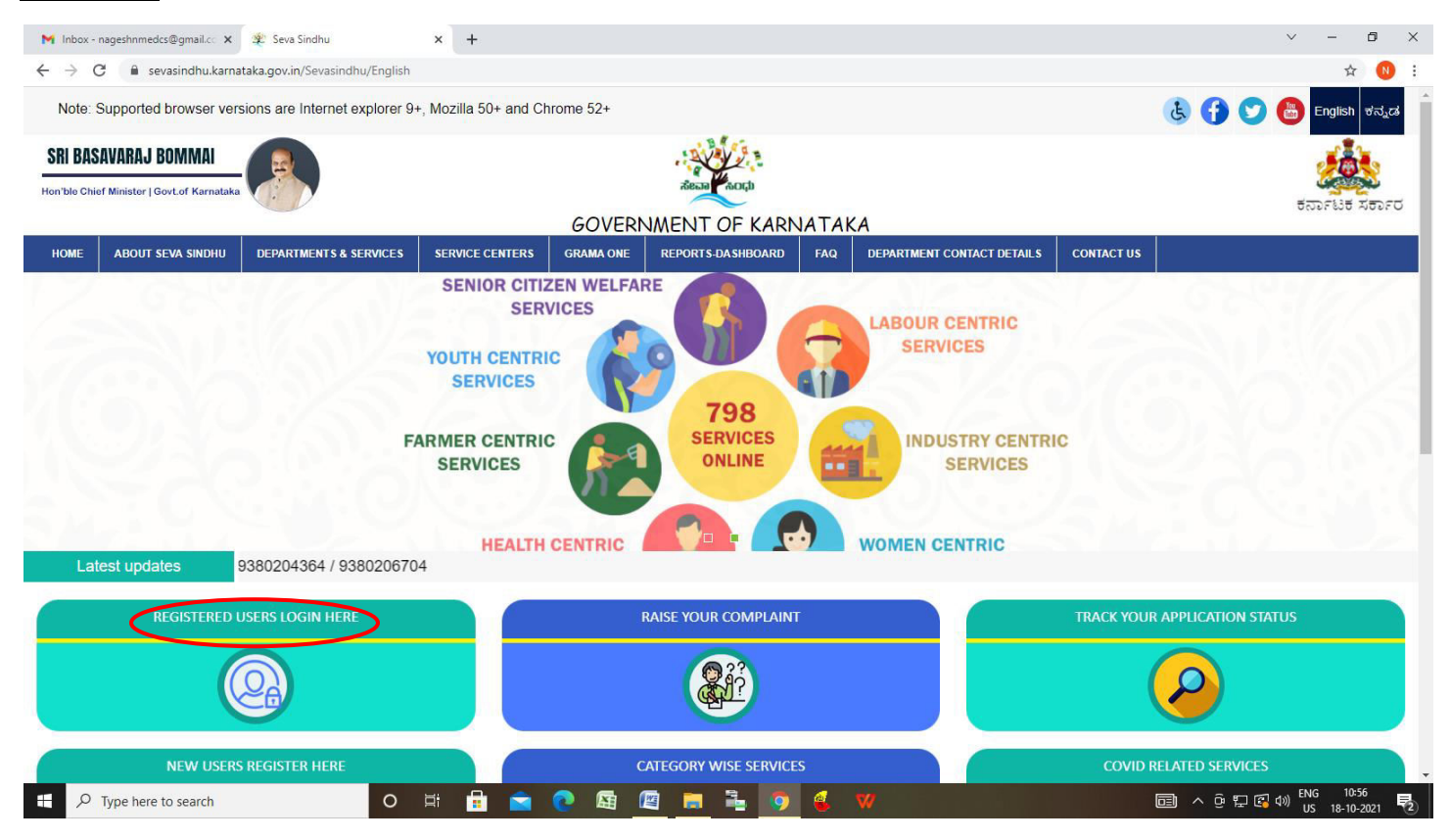

Step 18 : Once the login page is open, enter your username, password/OTP, captcha and click on Submit.

| M User Manuals - Higher 🗙 🛛 🖾 FREE Kannada Typing 🗠 🗙 Seva Sindhu 1 | × 🔇 Track Application 🛛 🗴 🕓 WhatsApp | ×   🚹 ServicePlus Credential ×   + | - 0 ×                      |   |
|---------------------------------------------------------------------|--------------------------------------|------------------------------------|----------------------------|---|
| ← → C  i serviceonline.gov.in/karnataka/                            |                                      |                                    | 🕶 🕁 N :                    |   |
| 🛗 Apps M Gmail 😐 YouTube 🦹 Maps 🦐 ServicePlus-PreProd               |                                      |                                    |                            |   |
| ಕರ್ನಾಟಕ ಸರ್ಕಾರ                                                      | ಸೇವಾ ಸಿಂಧು<br>SEVA SINDHU            | Acar Acqu                          |                            | * |
| *                                                                   |                                      |                                    |                            |   |
| Apply for Service                                                   | Check                                | Your Application Status            |                            |   |
| 9611106670                                                          | Select Depa                          | artment ~                          |                            |   |
|                                                                     | DTP Select Serv                      | ice 🗸                              |                            |   |
| Type here                                                           | Enter your App                       | plication ID                       |                            |   |
| Forgot Password   New user ? Register here   Kno                    | w Your Eligibility                   | Check Status Now                   |                            |   |
|                                                                     |                                      | Activete Windows                   | to Windows                 |   |
| © All Rights Reserved                                               |                                      | Powered by <u>SERVICEPLUS</u>      | te windows,                |   |
| C 🗄 🔎 Search for anything                                           | 🚖 🗵 🚍 🔒 🧿                            | <br>^ 년 단 (                        | 1:12 PM<br>↓») 5/24/2021 □ |   |

**Step 19** : Click on **View Status of Application --> Track application status**. Enter Application Reference Number (you can refer to Acknowledgment/SMS to get Application Reference Number) and click on **Get Data**.

| M Inbox - nageshnmedcs@gma 🗙 🛛 🖪                           | FREE Kannada Typing   Englis 🛛 🗙 | 🙊 Seva Sindhu     |              | 🗙 🛛 😒 WhatsApp                                   | ×                                           | ServicePlus-Prod | × +          | •                               | - 0             | $\times$ |
|------------------------------------------------------------|----------------------------------|-------------------|--------------|--------------------------------------------------|---------------------------------------------|------------------|--------------|---------------------------------|-----------------|----------|
| $\leftrightarrow$ $\rightarrow$ C $($ serviceonline.gov.ir | n/karnataka/citizenServiceList.d | 0                 |              |                                                  |                                             |                  |              |                                 | * N             | :        |
| 🔢 Apps M Gmail 🖸 YouTube 【                                 | Maps 🦻 ServicePlus-PreProd       |                   |              |                                                  |                                             |                  |              |                                 |                 |          |
| Service<br>Metadata-based Integrated et                    | Service Delivery Framework       |                   |              |                                                  |                                             |                  |              |                                 | म्हल्प्येय जपते |          |
| Menu                                                       | =                                |                   |              |                                                  |                                             |                  | 🏳 Themes 🔻 L | .anguage 👻                      | 📕 Asha D J      |          |
| Manage Profile 🛛 🔇                                         | View Status Of Applicatio        | n / Track Applica | ation Status |                                                  |                                             |                  |              |                                 |                 |          |
| ପଞ୍ଚି Apply for services ୪                                 | From Date :                      | 24/03/2021        | Ê            | To Date :                                        | 24/05/2021                                  | <b>#</b>         |              |                                 |                 |          |
| view Status of Application                                 | App Ref No.                      |                   |              |                                                  |                                             |                  |              |                                 |                 |          |
| Track application status     View incomplete Application   |                                  | ES002S21000       | 0027         |                                                  |                                             |                  |              |                                 |                 |          |
| <ul> <li>Revalidate Payment</li> </ul>                     |                                  |                   |              |                                                  |                                             |                  |              |                                 | ot Data         | 5        |
| Modify Submissions                                         |                                  |                   |              |                                                  |                                             |                  |              |                                 | Set Data        | /        |
| ••• Messages & Alerts <                                    |                                  |                   |              |                                                  |                                             |                  |              |                                 |                 | 1        |
|                                                            |                                  |                   |              |                                                  |                                             |                  |              |                                 |                 |          |
|                                                            |                                  |                   |              |                                                  |                                             |                  |              |                                 |                 |          |
|                                                            | MINIS                            |                   | raj   🌈      | Digital India<br>ower To Empower<br>Open Governa | a.gov (i)<br>nent Data (OGD) Platform India | .gov.in   🧝      |              | indows<br>to activate<br>MINDIA |                 |          |
| E Search for anything                                      | 0                                | H 💽 🕯             | <b>a v</b>   | <b>=</b> 🔒 🧿                                     |                                             |                  | -            | 、 @ 転 🕬                         | 12:58 PM        |          |

## **Step 20**: Check Current Status of the application. If it is delivered, Click on <u>Delivered</u>.

| M Inbox - nageshnmedcs@gma 🗙 🛛 🗖                                     | ] FREE Kannada Typing   Englis 🗙 📔 😤 Seva Sindhu | 🗙 🛛 🔕 WhatsApp             | × ServicePlus-Prod            | × + • · · · ×                        |  |  |  |
|----------------------------------------------------------------------|--------------------------------------------------|----------------------------|-------------------------------|--------------------------------------|--|--|--|
| ← → C 🔒 serviceonline.gov.in/karnataka/applicationTrackStatus.do 🏚 😡 |                                                  |                            |                               |                                      |  |  |  |
| 👯 Apps M Gmail 🖸 YouTube 🞇                                           | Maps 🦐 ServicePlus-PreProd                       |                            |                               |                                      |  |  |  |
| Menu                                                                 | ≡                                                |                            |                               | 🏳 Themes 🛛 Language 🚽 🌡 🛛 Asha D J 👻 |  |  |  |
| 矕 Manage Profile 🛛 🗸                                                 | View Status Of Application / Track Applicati     | on Status                  |                               |                                      |  |  |  |
| 📽 Apply for services 🛛 🔇                                             | From Date -                                      | To Date :                  |                               |                                      |  |  |  |
| 🚥 View Status of Application 🛛 🗸                                     | 24/03/2021                                       | m lo bate.                 | 24/05/2021                    |                                      |  |  |  |
| Track application status                                             | App Ref No. ES002S2100000                        | 027                        |                               |                                      |  |  |  |
| View Incomplete Application                                          |                                                  |                            |                               |                                      |  |  |  |
| Revalidate Payment                                                   |                                                  |                            |                               | 🖪 Get Data                           |  |  |  |
| Modify Submissions                                                   |                                                  |                            |                               |                                      |  |  |  |
| •• Messages & Alerts <                                               | Show 10 🜩 entries                                |                            |                               | Search:                              |  |  |  |
|                                                                      | SNo ↑↓ Service Name                              | ∧↓ Application Ref         | erence No 🙌 Submission Date 🛝 | Due Date 🐟 Current Status 🐟          |  |  |  |
|                                                                      | 1 Application for Death Certificate              | ES002S2100000              | 27 20/05/2021                 | 21/05/2021 Delivered                 |  |  |  |
|                                                                      | Showing 1 to 1 of 1 entries                      | First Previous 1 Next Last |                               |                                      |  |  |  |
|                                                                      | Activate Windows                                 |                            |                               |                                      |  |  |  |
|                                                                      |                                                  |                            |                               |                                      |  |  |  |
| € P Search for anything                                              | O Ħ                                              |                            |                               | へ                                    |  |  |  |

## Step 21 :Under Issue Document(s), click on Output Certificate

| M Inbox - nageshnmedcs@gma 🗙 🛛 🔀 FREE K   | annada Typi                                             | ing   Englis 🗙 📔 🐲 Seva Sindhu | ×            | S WhatsApp                                        | x 💊       | ServicePlus-Prod | :                  | × +           | 0                   | - (                      | 5         | × |
|-------------------------------------------|---------------------------------------------------------|--------------------------------|--------------|---------------------------------------------------|-----------|------------------|--------------------|---------------|---------------------|--------------------------|-----------|---|
| ← → C 🔒 serviceonline.gov.in/karna        | itaka/appl                                              | icationTrackStatus.do#         |              |                                                   |           |                  |                    |               |                     | ☆                        | N         | ÷ |
| 🚻 Apps M Gmail 💶 YouTube 🛃 Maps           | Servic                                                  | ePlus-PreProd                  |              |                                                   |           |                  |                    |               |                     |                          |           |   |
| Service<br>Metadata-based Integrated esen | tatus of A                                              | pplication                     |              |                                                   |           |                  | ×                  |               |                     |                          |           |   |
| Menu                                      |                                                         |                                |              |                                                   |           |                  | 1                  |               |                     | - 💰 Ashi                 |           |   |
|                                           | Application Reference Number :<br>Name of the Service : |                                |              | ES002S210000027 Application for Death Certificate |           |                  | 18                 |               |                     |                          |           |   |
| 🖀 Manage Profile 🛛 🖌                      |                                                         |                                |              |                                                   |           |                  | 11                 |               |                     |                          |           |   |
| 0\$ Apply for services <                  | Applied By :                                            |                                |              | Asha D J                                          |           |                  | 11                 |               |                     |                          |           |   |
| View Status of Application ~              | Application due Date :                                  |                                |              | 21/05/2021                                        |           |                  | 11                 |               |                     |                          |           |   |
| Track application status                  |                                                         |                                |              |                                                   |           |                  | 11                 |               |                     |                          |           |   |
| View Incomplete Application               | S.No.                                                   | Task Name                      | Form Details | Issued Document(s)                                | Status    | Remarks          |                    |               |                     |                          |           |   |
| Revalidate Payment     Modify Submissions | 1                                                       | Application Submission         | View         | Acknowledgement                                   | Completed | NA               |                    |               | E                   | 🖹 Get Data               | ·         |   |
| Messages & Alerts                         | 2                                                       | Push application data to DB    | NA           | Nil                                               | Forwarded | View             |                    |               |                     |                          |           |   |
|                                           | 3                                                       | Callback Webservice            | NA 🤇         | Output Certificate                                | Delivered | View             | -                  | Search:       |                     |                          |           |   |
|                                           |                                                         |                                |              |                                                   |           | Clo              | se                 | Date 🔸        |                     | ent Status               |           |   |
|                                           |                                                         |                                |              |                                                   |           | _                | f <b>i</b> l<br>Go | to Settings t | nd ows<br>to activa | ered<br>te Windov        |           |   |
| Sho                                       | wing 1 to 1                                             | of 1 entries                   |              |                                                   |           |                  |                    |               | s 1                 |                          |           |   |
| Search for anything                       |                                                         | O 🛱 💽                          | 室 🕺 🧰        | 🗄 🧿                                               |           |                  |                    |               | ê 🖫                 | (12:58 P<br>(小)) 5/24/20 | м<br>21 Г | ۵ |

**Step 22**: **Vidyasiri - Food and Accomodation Assistance Scheme Output Certificate** will be downloaded. You can print the Certificate if required.

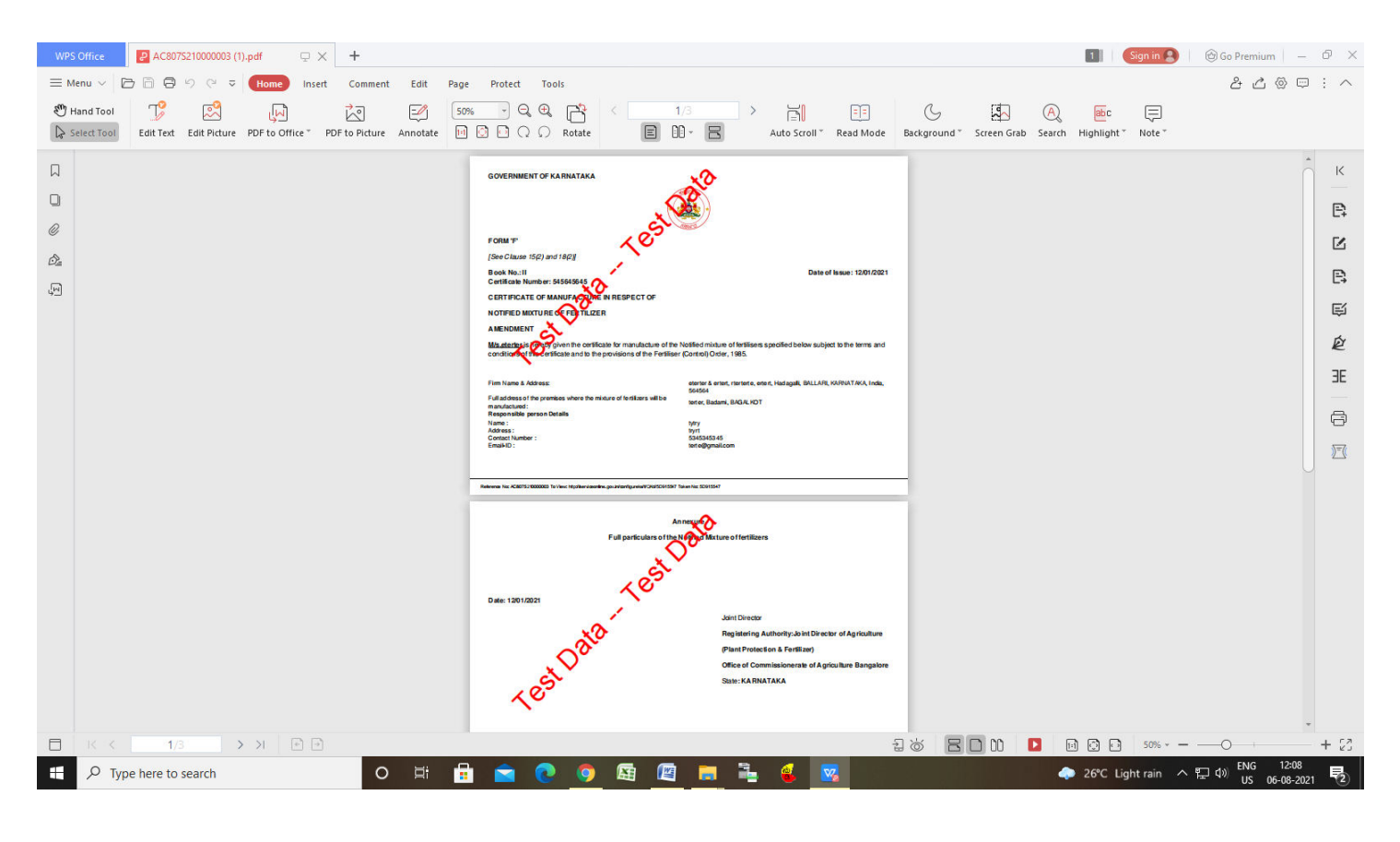